## Customer Portal/Portal Pelanggan Registration Guide/Panduan Pendaftaran

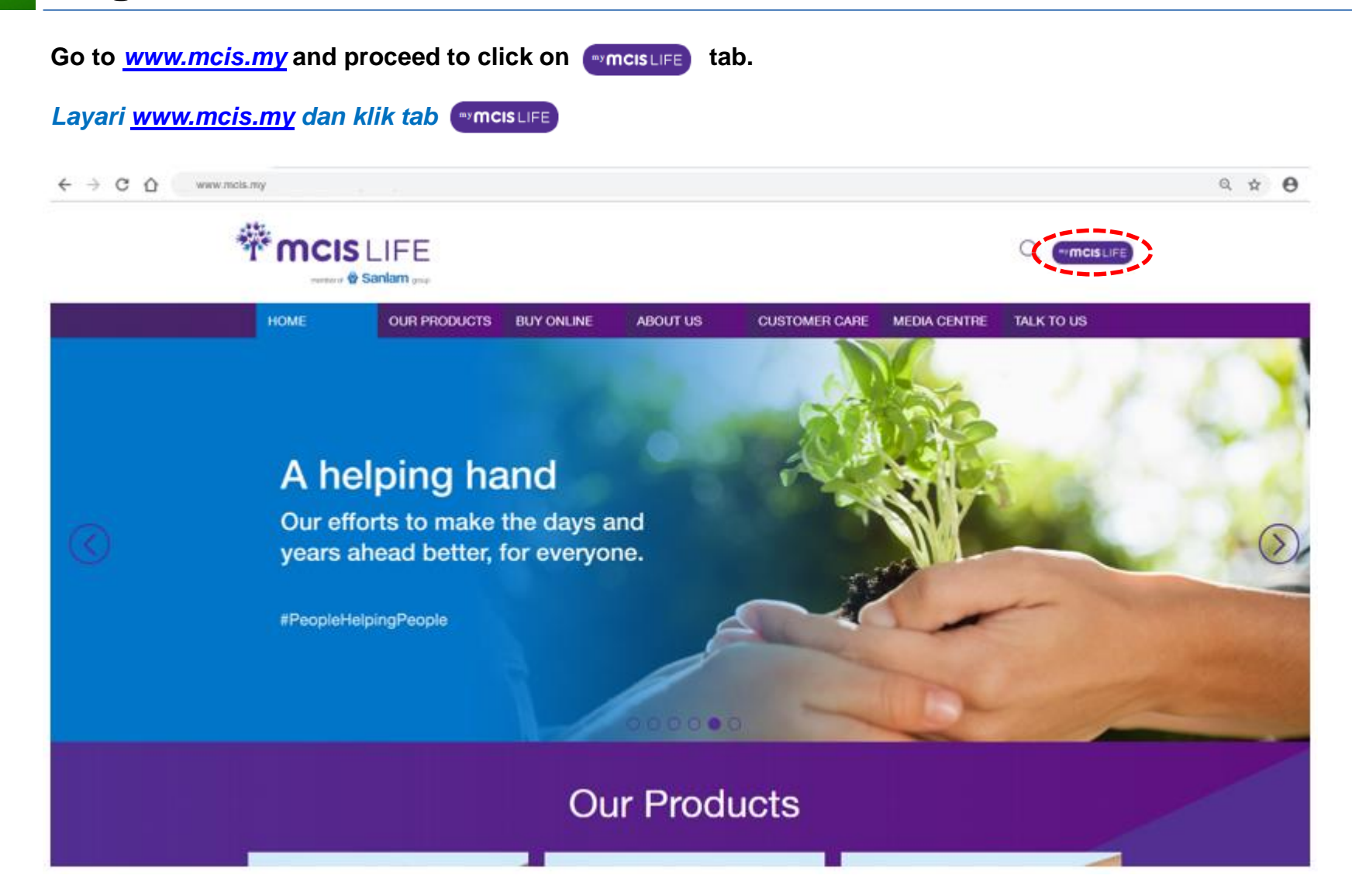

### Customer Portal/Portal Pelanggan Registration Guide/Panduan Pendaftaran

Step 1Click 'Register' link from Landing Page/Login Screen.`Klik tab 'Daftar' (Register) / 'Log Masuk' (Login) di halaman yang dipaparkan di bawah.

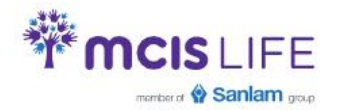

Customer Contact Center: +603 7652 3388 | Email: customerservice@mcis.my

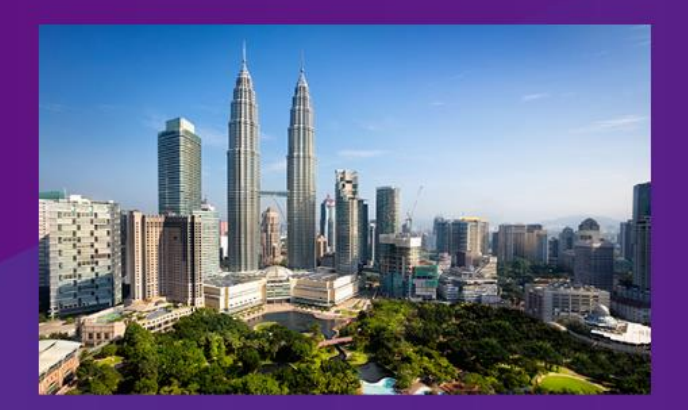

# Username PASSWORD Password Login O Register A How to Register O 1 Forgot your Password | USERNAME

# my MCISLIFE

The services provided here are strictly for MCIS Insurance Berhad policy holders only.

Unauthorized access and usage is prohibited. Account will be locked out after 3 unsuccessful attempts. Your login session will timeout after 30 minutes.

© Copyright MCIS Insurance Berhad (435318-U). All rights reserved.

Terms & Conditions | PDPA Concern | Security Statement | Client Charter

# **Registration Guide/Panduan Pendaftaran**

| Step 2 | To continue, please click 'l Agree' button.<br><i>Untuk meneruskan, klik butang 'l Agree'.</i> | Step 3 | Enter all details on Personal Information.<br>* Indicate mandatory fields.<br><i>Masukkan Maklumat Peribadi ('Personal</i><br><i>Information') anda pada ruangan yang wajib diisi.</i> |
|--------|------------------------------------------------------------------------------------------------|--------|----------------------------------------------------------------------------------------------------|
| Step 4 | Tick on 'Acknowledgement' check box.<br>Klik kotak semak 'Pengakuan' ('Acknowledgement').      | Step 5 | Click button 'Next 'to proceed.<br>Klik butang 'Next' untuk meneruskan.                                                                                                    |

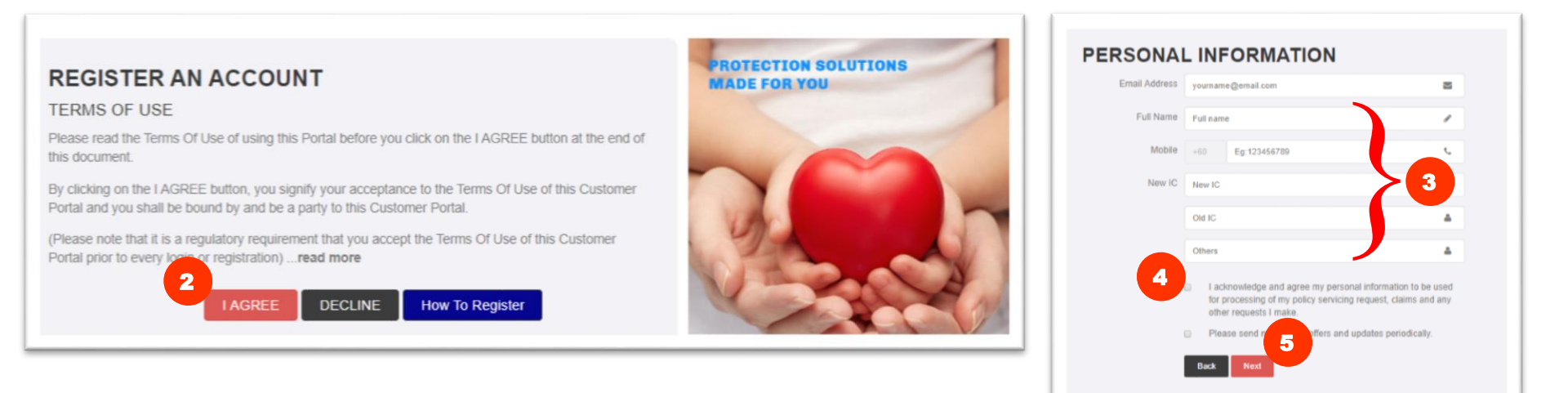

# **Registration Guide/Panduan Pendaftaran**

# Step 6 If the mobile number is correct, click 'Yes' to proceed. If not Call Customer Contact Centre to register for mobile number.

Jika Nombor Telefon Bimbit yang tertera adalah betul, klik 'Ya' ('Yes') untuk meneruskan. Jika tidak, klik 'Tidak' ('No') dan hubungi talian Perkhidmatan Pelanggan untuk mendaftarkan nombor telefon bimbit anda.

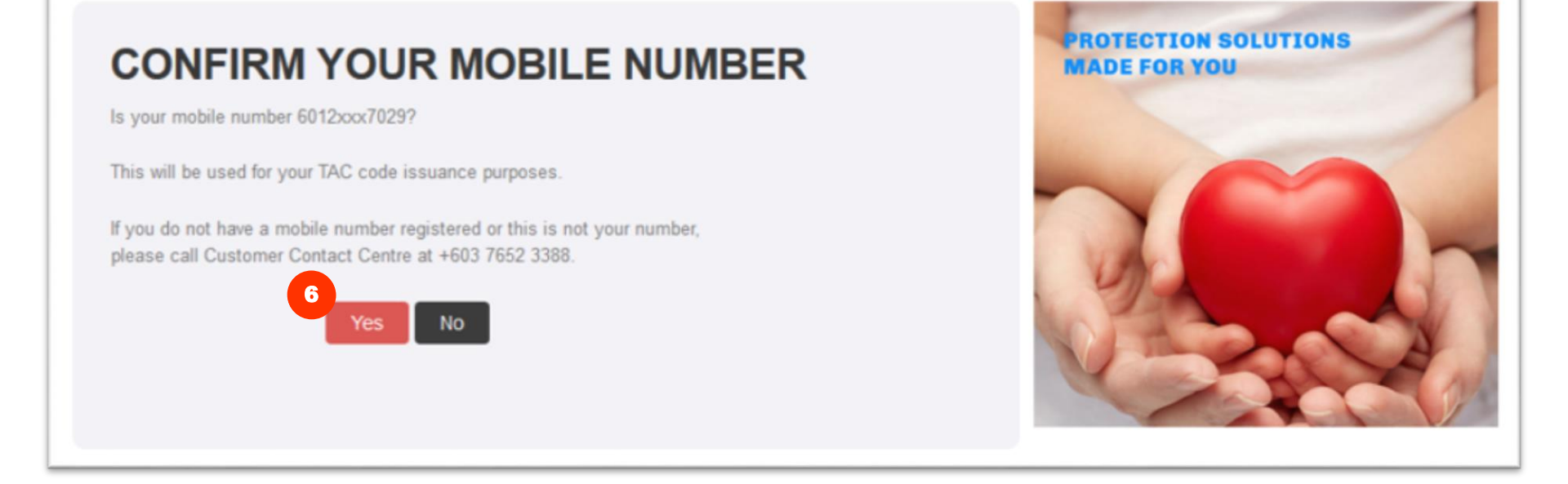

# **Registration Guide/Panduan Pendaftaran**

Step 7Enter desired Username & Password.Masukkan Nama Pengguna & Kata Laluan anda.

Step 8

### Enter Security Question answer.

Masukkan jawapan Soalan Keselamatan ('Security Question').

Step 9 Click 'Next' to proceed. Klik 'Next' untuk meneruskan.

| Username                                    | Enter username                                                                                                    | 4   |
|---------------------------------------------|----------------------------------------------------------------------------------------------------|-----|
| Password                                    | Enter Password                                                                                                    |     |
|                                             | Password strength: 7                                                                                                    |     |
|                                             | Please enter a password that is at least 8 characters long and contains at least special characters (other than letters and numbers). | 1   |
| Confirm Password                            | Confirm Password                                                                                                    |     |
| Security Question*                          |                                                                                                    |     |
| 1.What is your mother's maiden name?        | Tip: Keep your answers simple                                                                                                    | /   |
| 2. What was the model<br>of your first car? | Tip: Keep your answers simple                                                                                                    | ø   |
| 3. What town were you                       | Tip: Keep your answers simple                                                                                                    | (A) |

# **Registration Guide/Panduan Pendaftaran**

Step 10 Enter TAC. Masukkan kod TAC. Sekiranya anda tidak menerima TAC dalam masa 3 minit, sila klik butang 'Permintaan Kod TAC' ('Request TAC Code'). Step 11

Click on 'Next' button to proceed. Klik pada butang 'Next' untuk meneruskan.

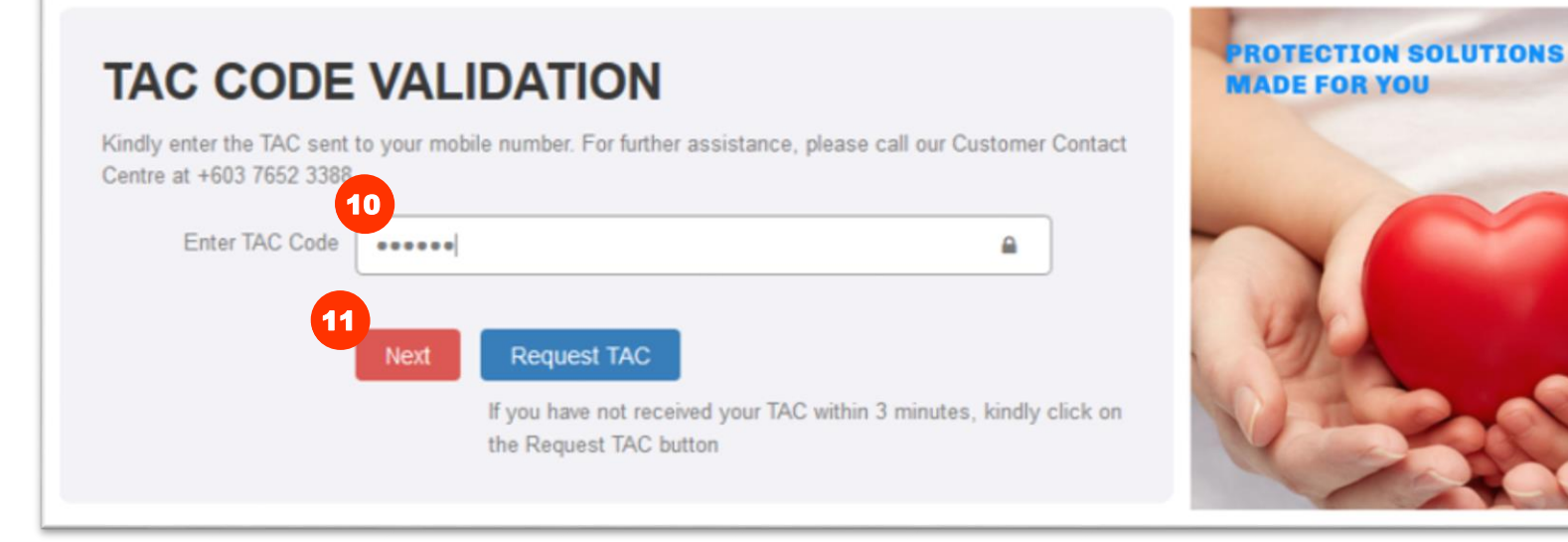

### Customer Portal/Portal Pelanggan Registration Guide/Panduan Pendaftaran

Step 12 Click button to be redirected to Customer Portal. Go to your email Inbox to confirm registration. Klik 'Kembali ke Portal Pelanggan MCIS Life' ('Back to MCIS Life Customer Portal'). Akses e-mel anda untuk mengesahkan pendaftaran.

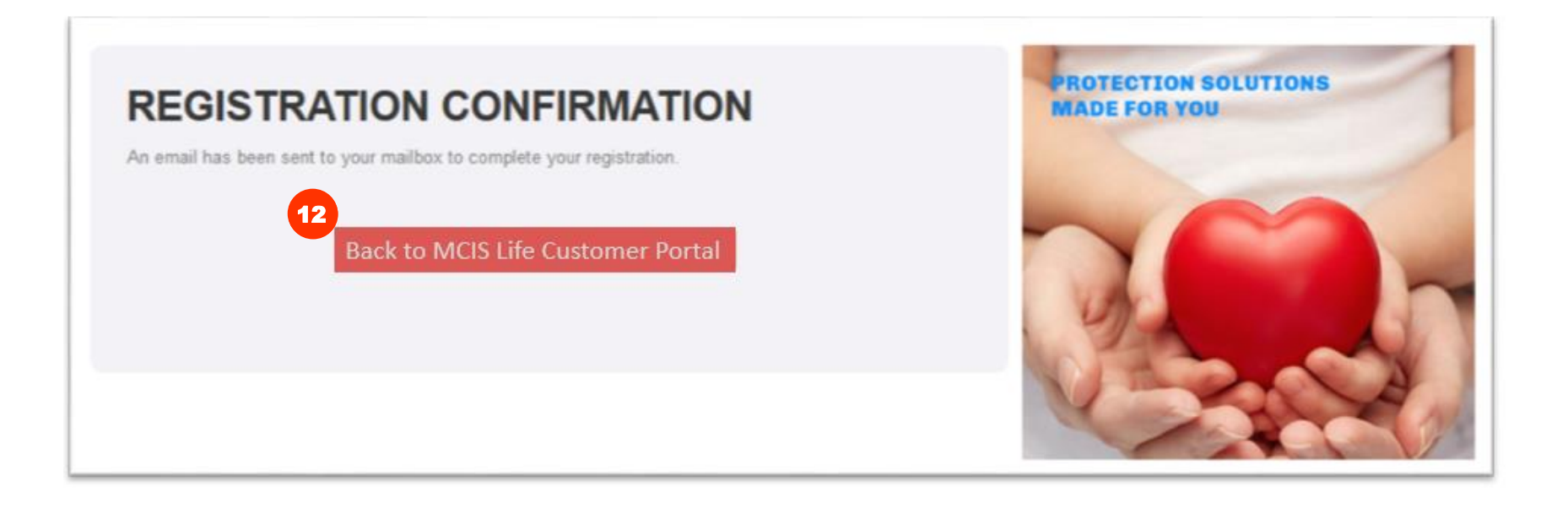

# **Registration Guide/Panduan Pendaftaran**

# Step 13Click on YES button to enabled your User ID in customer portal. You will be redirected to the MCIS`Life Customer Portal.

Klik "YES" untuk mengaktifkan ID pengguna anda di portal pelanggan.

| Fri 3/22/2019 12:02 PM                                                                                     |
|----------------------------------------------------------------------------------------------------|
| From: customerservice<br>Sent: Friday, 22 March, 2019 12:01 PM<br>To<br>Subject: Confirm your registration |
| Dear                                                                                                    |
| Thank you for registering at our site. Please click the YES button below to confirm your registration:     |
| You can find your credentials below:                                                                       |
| Username:<br>Password:                                                                                     |
| Customer Contact Centre                                                                                    |
| MCIS Insurance Berhad                                                                                      |
| Email: <u>customerservice@mcis.my</u><br>Contact No: +603 7652 3388                                        |
| (This is a system generated message. Do not reply to this email.)                                          |
|                                                                                                    |

# **Registration Guide/Panduan Pendaftaran**

Step 14You will be redirected to Customer Portal 'Registration Confirmation' page. Click 'Confirm`Registration' button to proceed.Halaman ini akan dipaparkan. Klik butang 'Pengesahan Pendaftaran' (Registration Confirmation)untuk meneruskan.

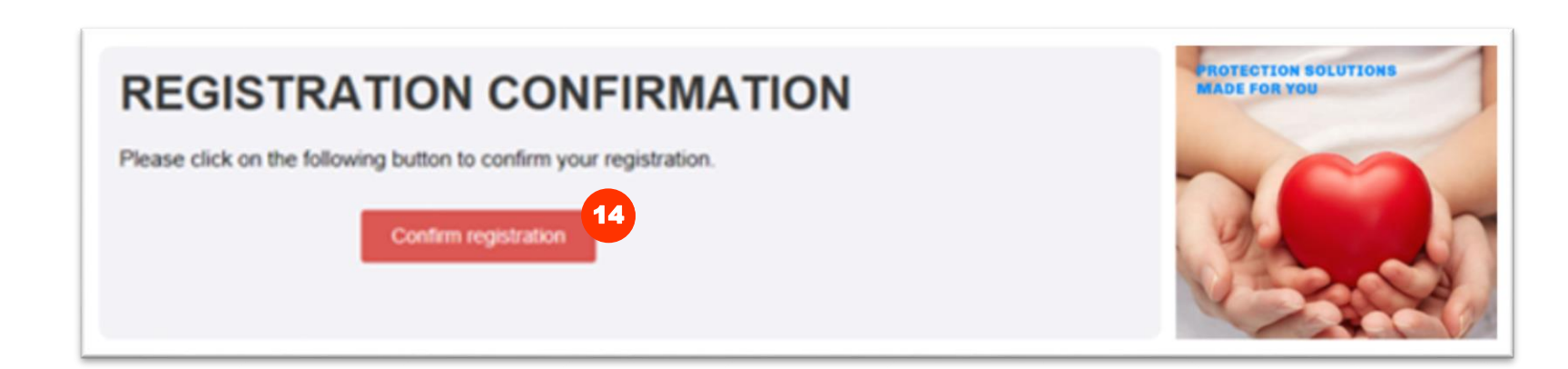

# **Registration Guide/Panduan Pendaftaran**

Step 15 Upon completion of registration process, 'Registration Successful' page will be displayed. Click on the link to be directed to MCIS Life Customer Portal to login. *Apabila selesai proses pendaftaran, halaman 'Pendaftaran Berjaya' (Registration Successful) akan dipaparkan. Klik pada pautan 'Halaman ini' (THIS PAGE) untuk akses Portal Pelanggan MCIS Life sebagai pengguna berdaftar.* 

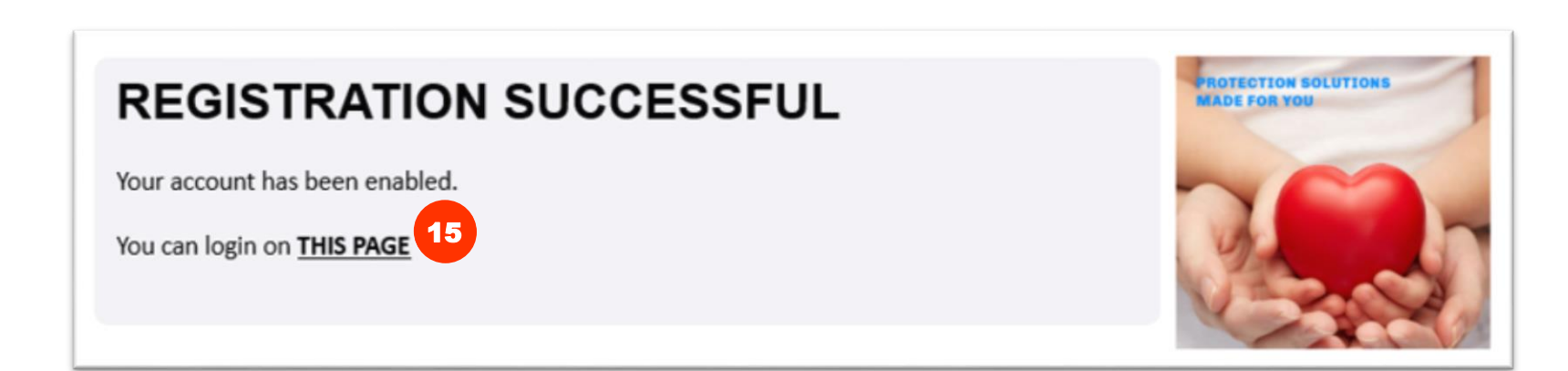

# **Registration Guide/Panduan Pendaftaran**

Step 16 Login to portal using your new registered username and password and click 'login' button. Akses Portal Pelanggan dengan menggunakan nama pengguna dan kata laluan berdaftar anda yang baru dan klik butang 'Log Masuk' ('LOGIN').

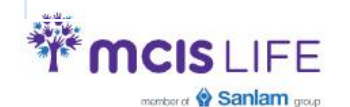

Customer Contact Center: +603 7652 3388 | Email: customerservice@mcis.my

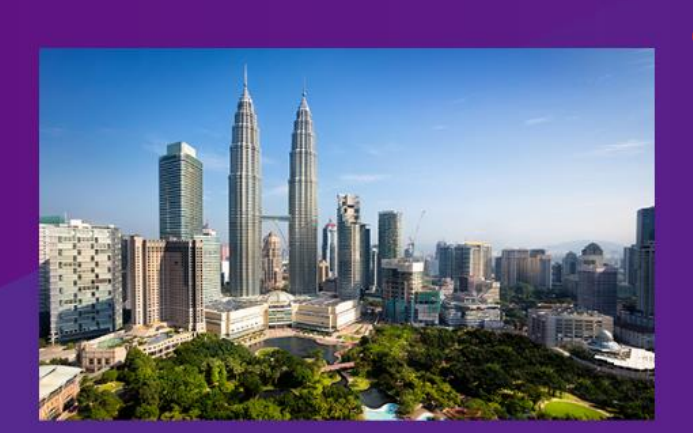

WELCOME TO

<sup>my</sup> MCIS LIFE

| Username      |                 |      |           |           |  |
|---------------|-----------------|------|-----------|-----------|--|
| PASSWORD      | 6               |      | 11        |           |  |
| Password      |                 |      |           |           |  |
|               |                 |      |           |           |  |
| Login         | ථ Registe       | r 🛻  | How to Re | egister Ø |  |
| Forgot your P | ASSWORD   USERN | IAME |           |           |  |
|               |                 |      |           |           |  |

Unauthorized access and usage is prohibited. Account will be locked out after 3 unsuccessful attempts. Your login session will timeout after 30 minutes.

© Copyright MCIS Insurance Berhad (435318-U). All rights reserved

Terms & Conditions | PDPA Concern | Security Statement | Client Charter